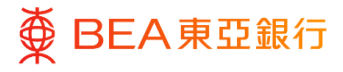

## 东亚企业网上银行

提示通知 (企业用户)

东亚银行有限公司(「东亚银行」)编制本文件。以提供东亚企业网上银行服务的一般使 用指引。虽然资料已力求准确,惟东亚银行对所载资料的准确性、完整性、充足性及可用 性不会作任何明示、暗示或法定陈述或保证,亦不承担任何责任。

东亚银行有限公司

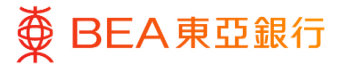

目录

CORPORATE ONLINE 企業網上銀行

3

## 1. 设定提示 – 设定 / 取消提示

全部用户可通过东亚企业网上银行设定 / 取消 / 变更所分配的提示通知渠道。 此功能仅适用于非强制性提示。

## 1. 设定提示 – 设定 / 取消提示

用户可设定可用提示并选择其通知渠道。

如何找到该功能

a. 菜单 > 账户设置> 我的偏好选择> 提醒 / 通知; 或

| 菜单            | × |                                       |     | Maker_         | TL V   A A A   123 166 ENG                         |
|---------------|---|---------------------------------------|-----|----------------|----------------------------------------------------|
| 28 账户         | > | 要 BEA東亞銀行 GOMMART ONLINE 投寻交易例如票据     | Q   | Ø (j)          | <b>欢迎.</b><br>上次登录: 19 11月 2022 09:26:01 上午 香港时间 ~ |
| fi 付款及转账      | > |                                       |     | 2              |                                                    |
| L 电子结单/电子交易通知 | > | 白分白担保                                 | DI  |                |                                                    |
| ⑧ 外汇          |   | 特愚贷款」                                 |     |                | 6                                                  |
| ☺ 其他          | > | 0 0                                   |     |                |                                                    |
| 2 账户设置        | > | ◎ 往来及储蓄                               | Ĥ   | 定期存款<br>2 账户数目 |                                                    |
|               | ~ |                                       |     | 1              |                                                    |
| く 账户设置        | * |                                       | 2   | Maker_1        |                                                    |
| 我的偏好选择        |   | 一 架 BEA 東 Ω 銀行<br>企業領土総行<br>授导交易、例如原留 | Q   | M (i)          | 上次登录: 19 11月 2022 09:26:01 上午 香港时间                 |
| 登录记录          |   |                                       |     | 2              |                                                    |
| 我的主页          |   | 日方日担休                                 | DT  |                |                                                    |
|               |   | 竹志贝承」                                 | SIL |                |                                                    |
|               |   | 0 0                                   |     |                |                                                    |
|               |   |                                       |     |                |                                                    |
| 提醒/通知         |   |                                       |     |                |                                                    |
|               |   |                                       |     |                |                                                    |
| 简介            |   | 配置文件 储蓄和活期 定期存款                       |     |                |                                                    |
| 提醒/通知         |   |                                       |     |                |                                                    |
|               |   | 没有可显示的数据。                             |     |                |                                                    |
| 安全和登录         |   |                                       |     |                |                                                    |

b. 快速搜索> 输入「我的偏好选择」

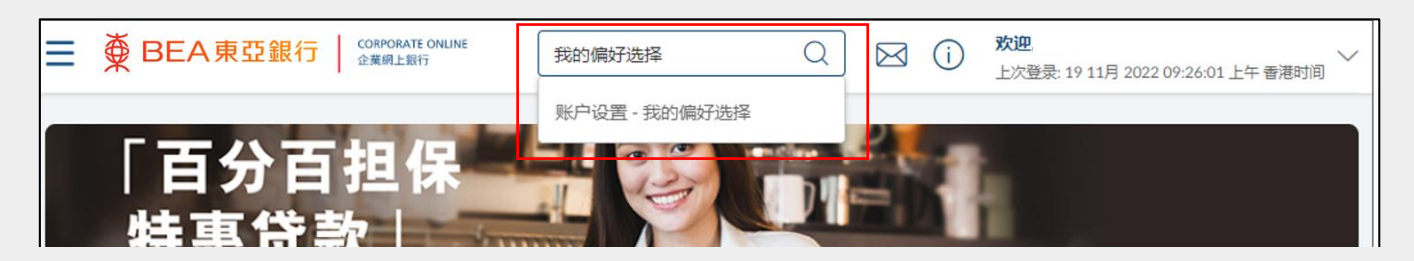

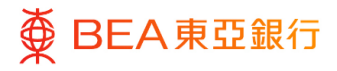

## 步骤 01 设定提示

- 1. 选择账户。
- 选择相应图示以设置设定 提示 / 通知渠道。
  - 以电子邮件形式发送 提示
  - ⑤ 以短信形式将提示发送至用户的移动电话号码

所选图示上将显示视觉元 素。

\* 例如 · ☞指已选定电子 邮件提示 / 通知。

3. 点击「保存」完成流程。

| 配置文件  | 配置文件 储蓄和活期 定期存款                 |        |
|-------|---------------------------------|--------|
| 提醒/通知 |                                 |        |
| 安全和登录 | 015-: -5(企业综合理<br>财 - 儲蓄(结单)联户) |        |
|       | 提醒类型                            | 提醒发送方式 |
|       | 登记电子交易通知                        |        |
|       | 更改电子结单设定                        |        |
|       | 登记电子结单服务                        |        |
|       | 电子结单提示                          |        |
|       | 汇入汇款通知<br>港市 0                  | e° ×°  |